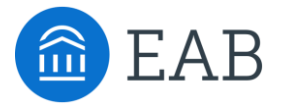

# **IPEDS** Reporting

Institutional Reporting Series

March 28, 2024

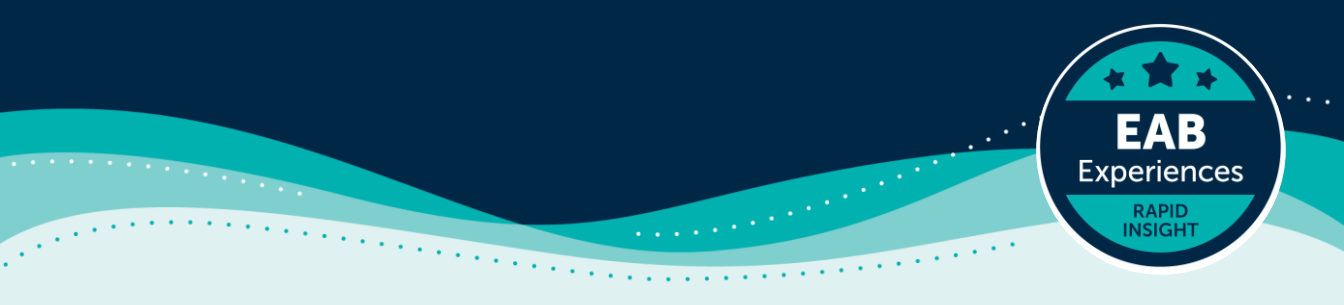

### **Meet Your Presenters**

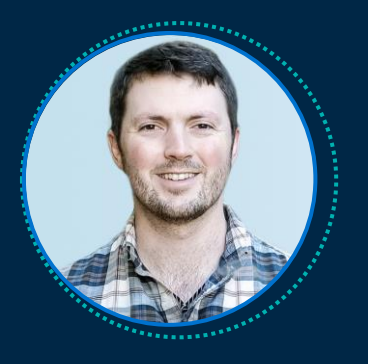

#### James Cousins Senior Strategic Leader, Data and Analytics

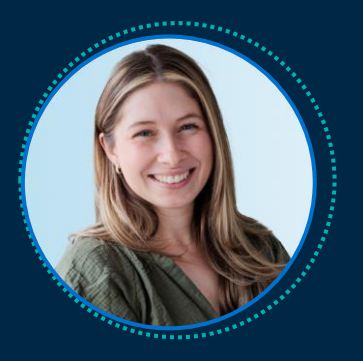

#### **Lily Brennan** Strategic Leader, Data and Analytics

### Submit a Question or Comment

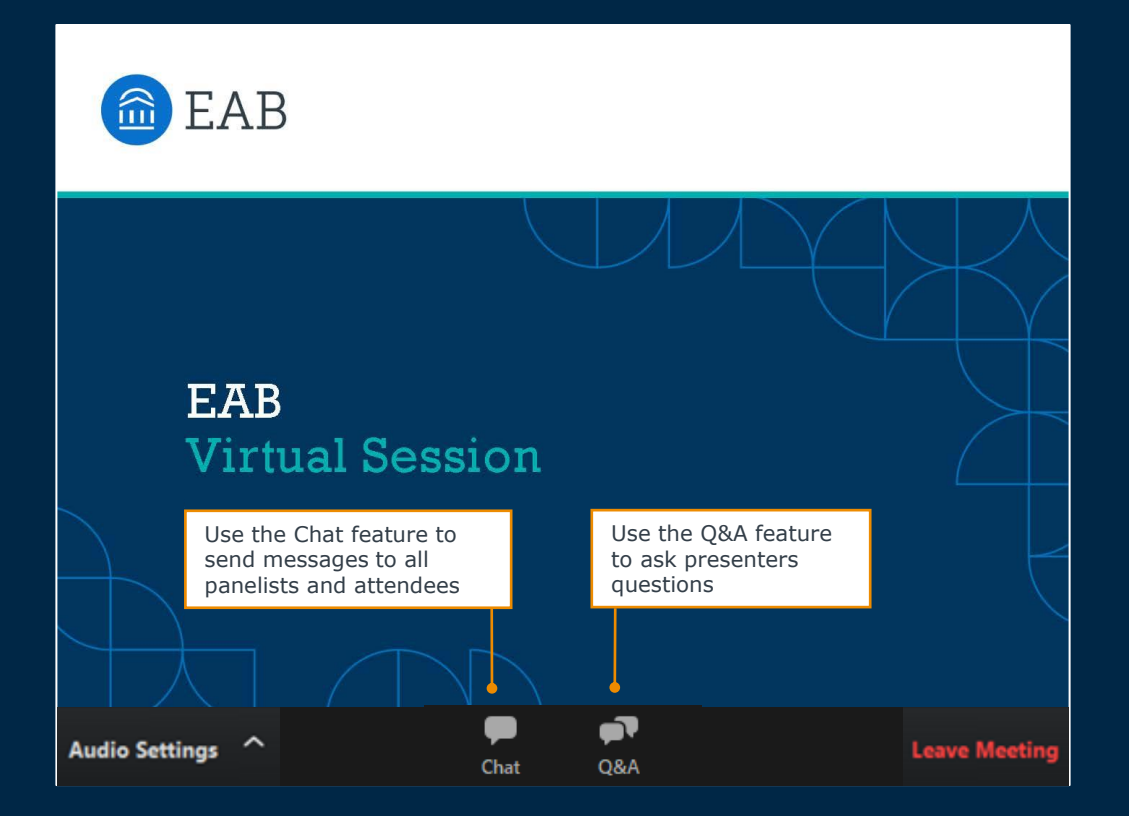

### **Turn on Captions**

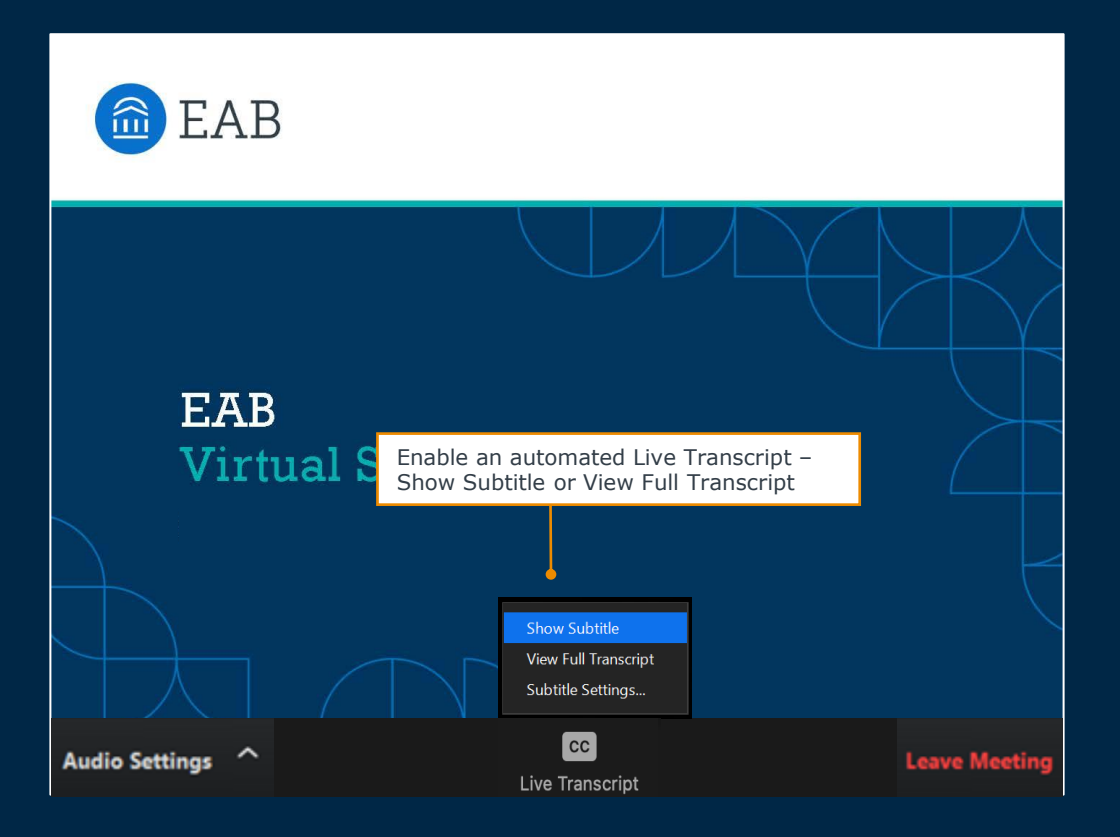

### Give the Chat a Try!

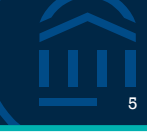

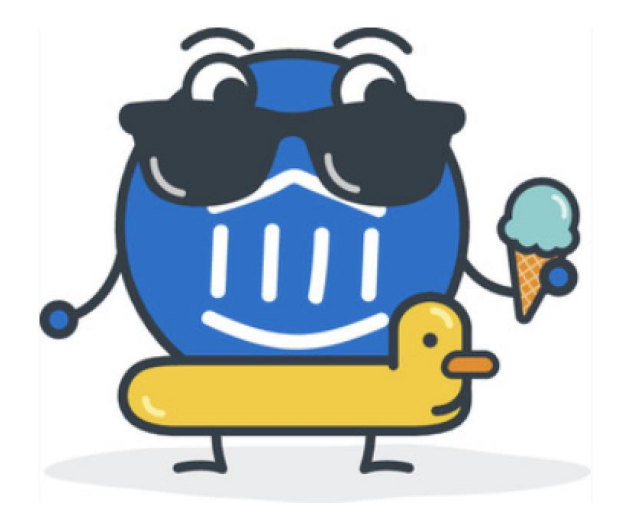

# What are you most looking forward to as the weather warms up?

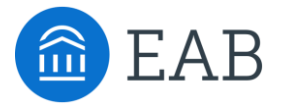

# **IPEDS** Reporting

Institutional Reporting Series

March 28, 2024

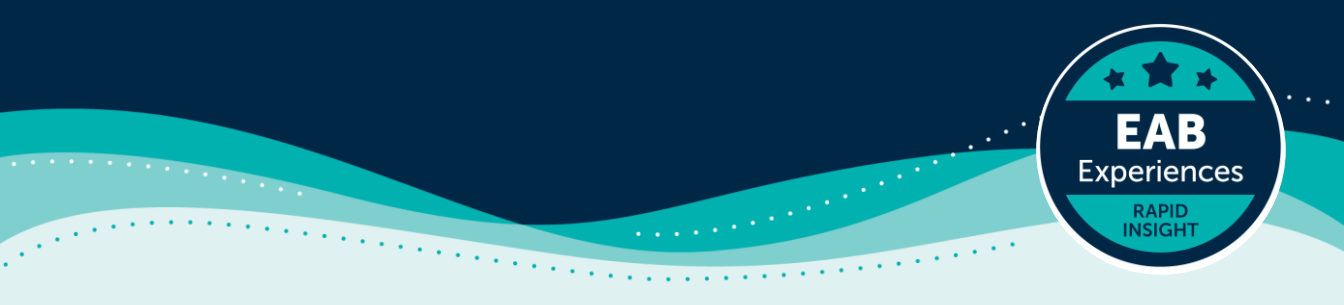

#### Steps to Build, Use, and Evaluate Your Model

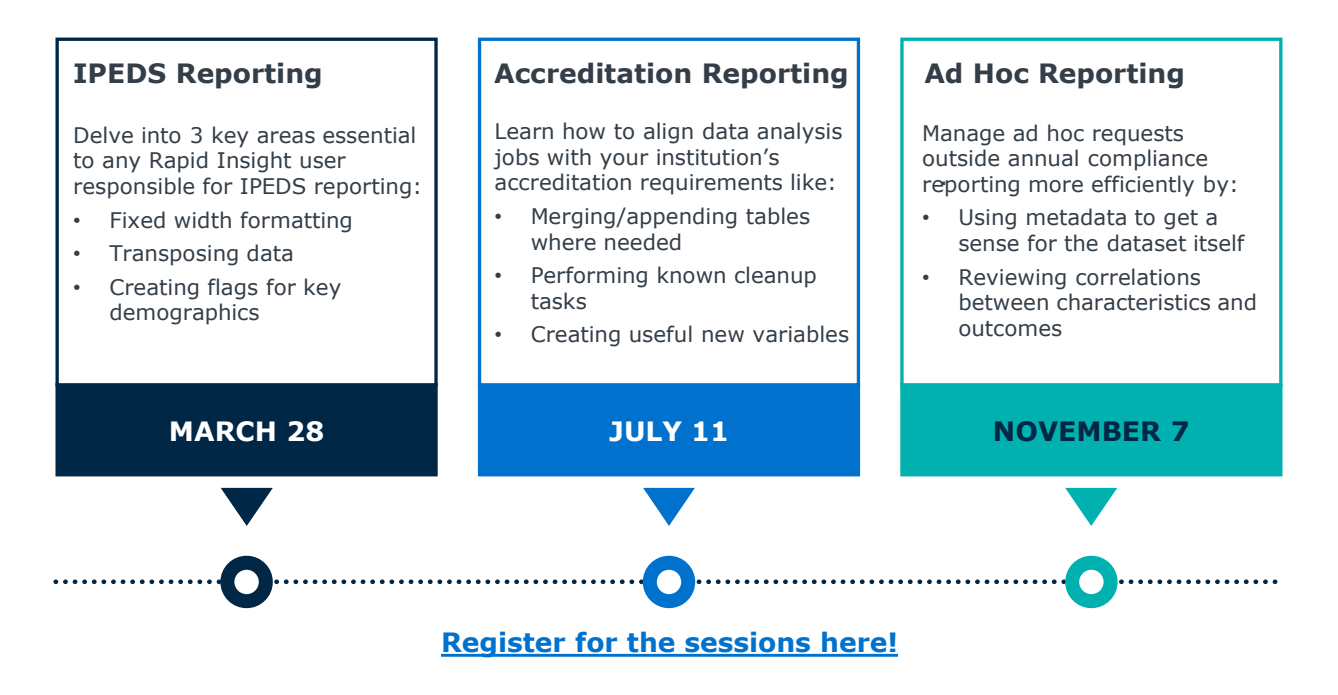

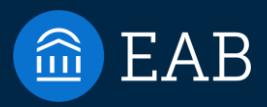

8

# Discussion

©2024 by EAB. All Rights Reserved. eab.com

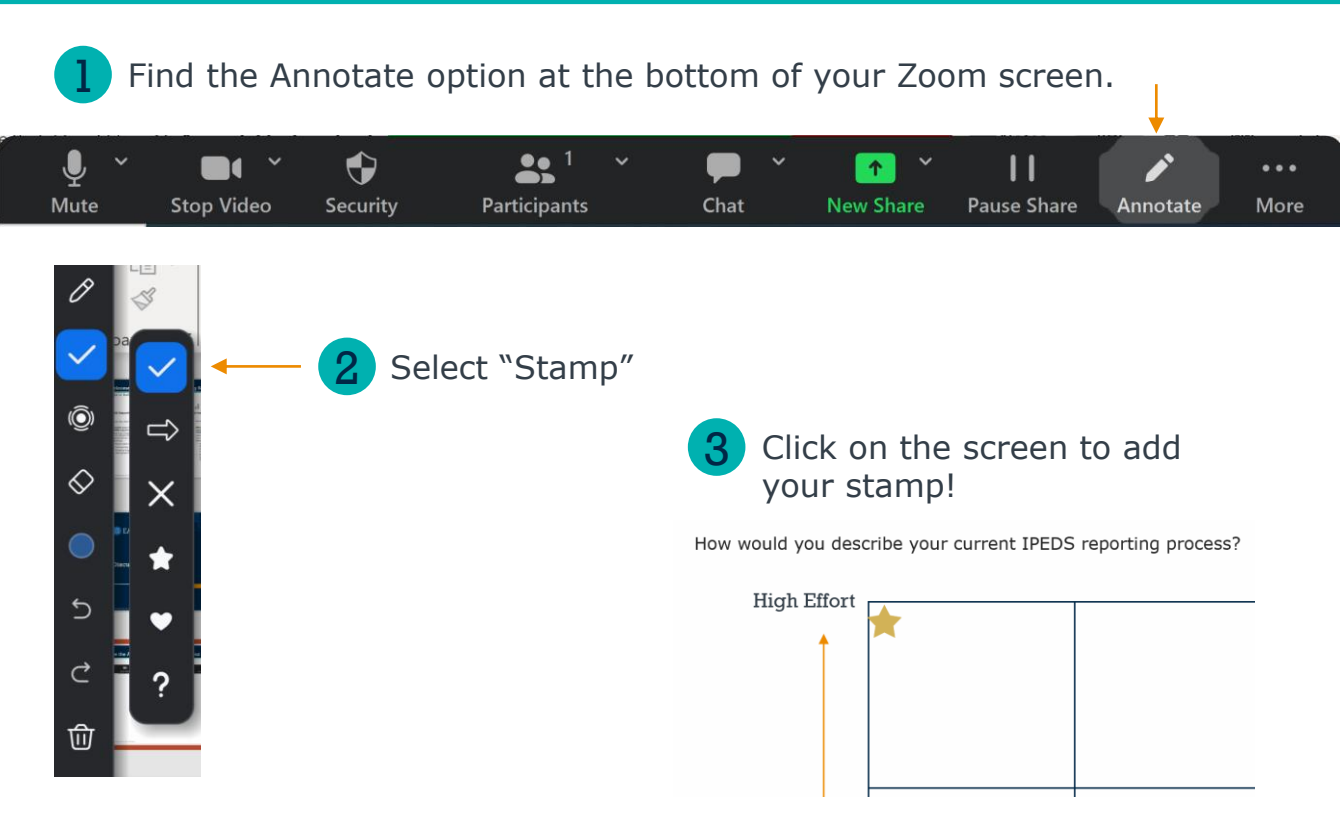

Use the stamp feature to cast your vote!

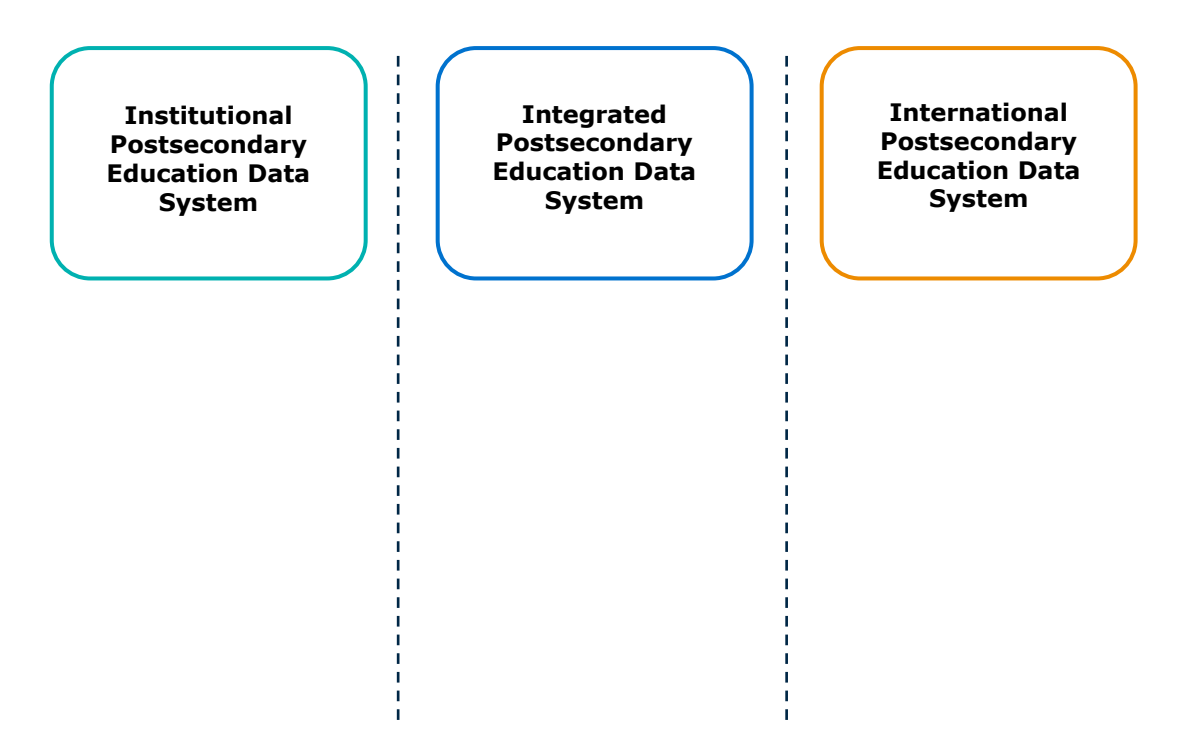

10

### **Evaluating Your Current IPEDS Process**

#### How would you describe your current IPEDS reporting process?

11

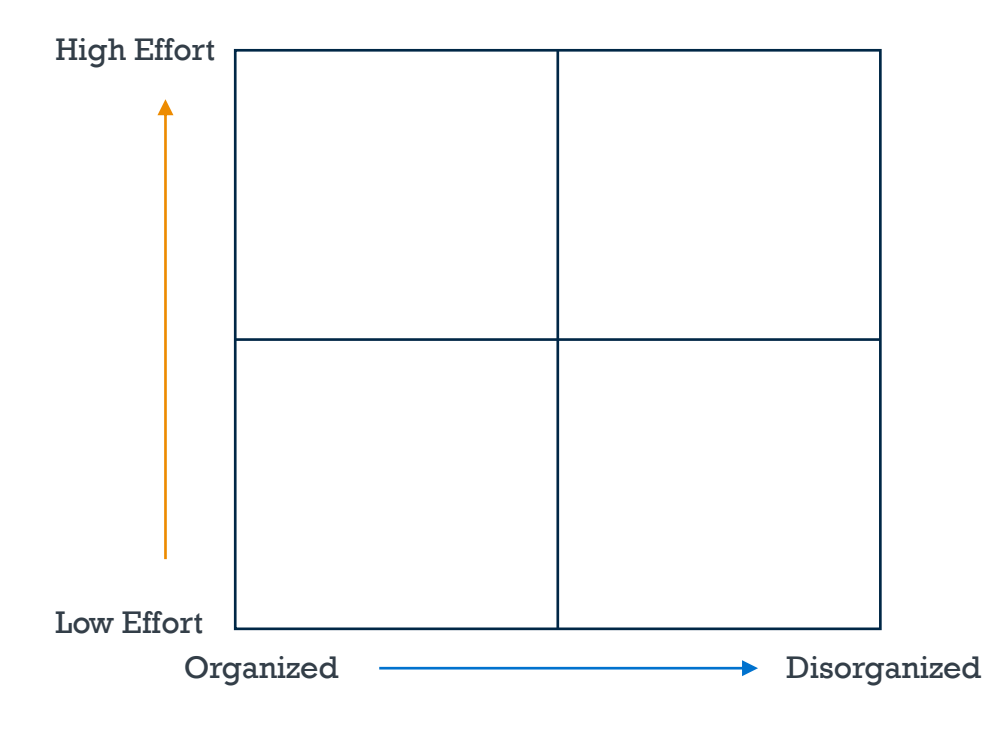

### Bumps in the Road

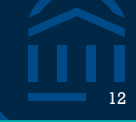

# Which parts of the IPEDS reporting process are the most challenging or time-consuming for you?

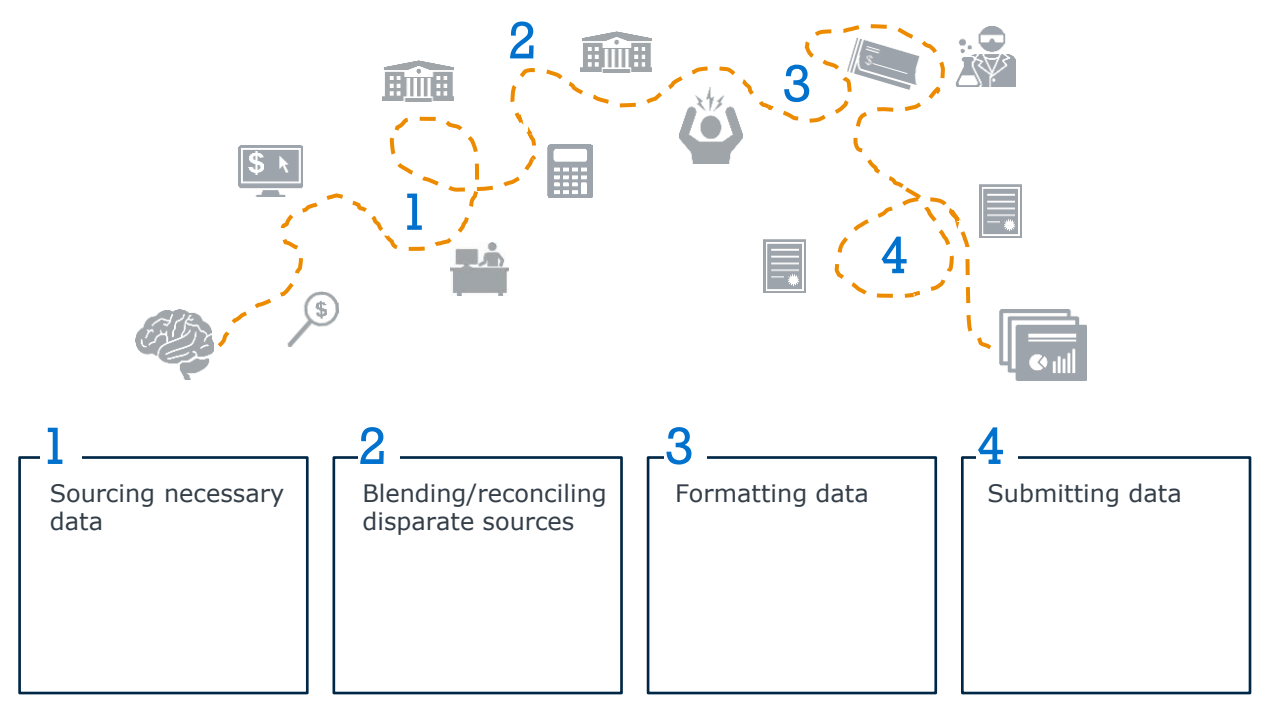

### Your Role in the IPEDS Reporting Process

How do you think of your current involvement in the IPEDS reporting process?

13

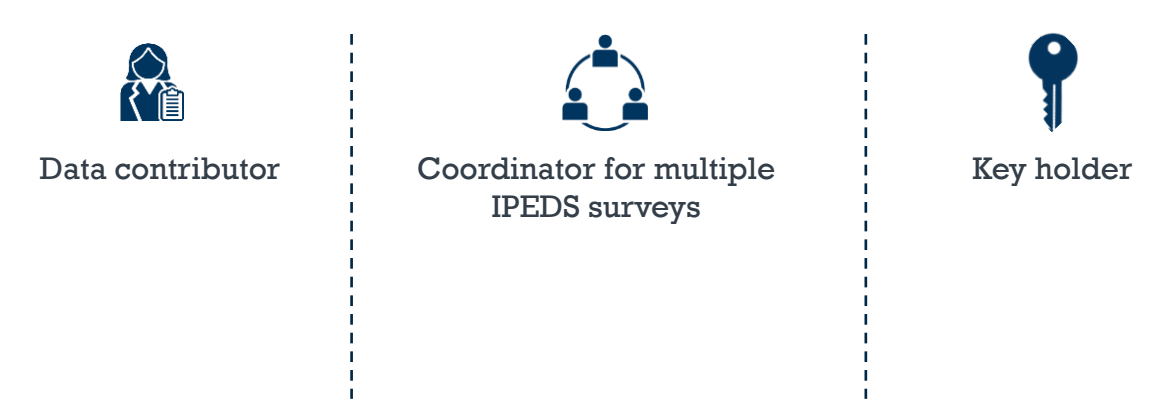

Do you wish you were:

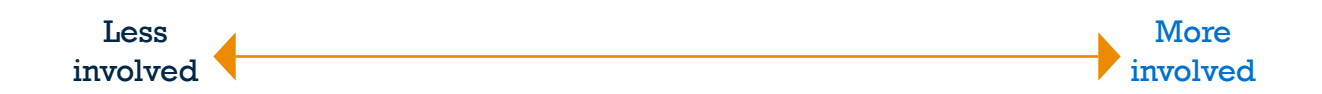

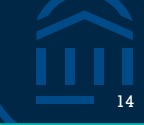

#### How are you submitting your IPEDS data?

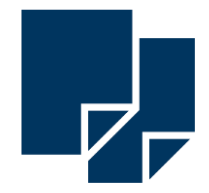

Manual data entry through survey collection form

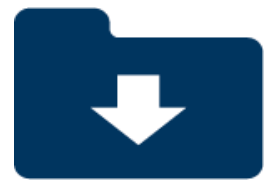

Uploading data using fixed width files

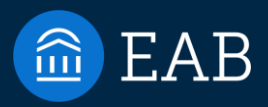

# Techniques

2

15

©2024 by EAB. All Rights Reserved. eab.com

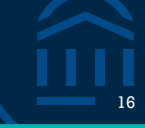

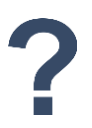

### How confident are you that you could improve your upcoming IPEDS submission process?

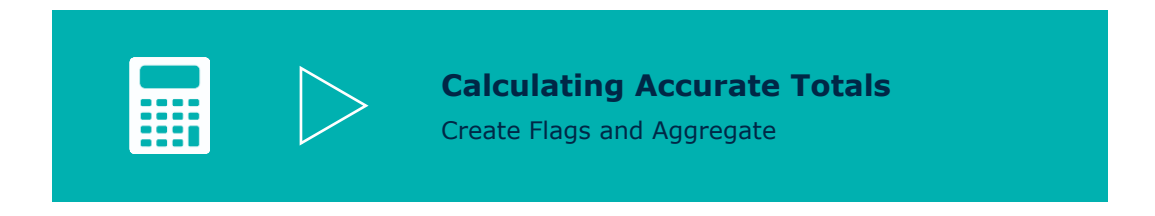

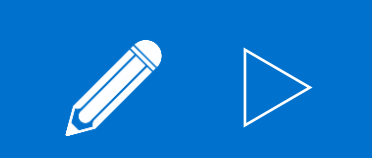

Transform, Cleanse, Transpose, Rename

17

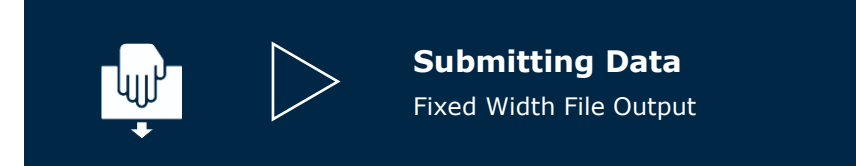

#### **Step 1: Create Flags**

| HSDegree/GEDawarddate | Enrollstartdate | Enrolled within 12 months |
|-----------------------|-----------------|---------------------------|
| 6/15/2015             | 8/28/2015       | 1                         |
| 12/4/2017             | 8/14/2018       | 1                         |
| 5/23/2019             | 8/30/2020       | 0                         |

- A "flag" is a binary column indicating that a record does or does not meet a certain condition.
- Flags can be created in the Transform node.

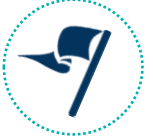

#### **Example:**

An "Enrolled within 12 months" flag would mark students who enrolled within 1 year of HS graduation/GED with a 1 and students who enrolled after 1 year with a 0.

**IF(DAYSBETWEEN**([A],[B])<365,1,0)

### **Calculating Accurate Totals**

#### Step 2: Aggregate

| StudentID | Gender | StudentLevel | CollegeCode |
|-----------|--------|--------------|-------------|
| 8913      | Μ      | UG           | BE          |
| 8914      | F      | UG           | AS          |
| 8915      | Μ      | UG           | AS          |
| 8916      | F      | UG           | AS          |
| 8917      | F      | UG           | AS          |
| 8918      | Μ      | UG           | BE          |
| 8919      | F      | UG           | BE          |
| 8920      | F      | UG           | НН          |
| 8921      | F      | UG           | AS          |
| 8922      | F      | UG           | HH          |
| 8923      | M      | UG           | AS          |
| 8924      | F      | UG           | нн          |

The Aggregate node allows you to count records or individual values and group those counts by categories that exist in your dataset.

#### Example:

Count the number of students by Gender

| File Edit Sort | Check<br>max | All<br>* # | Optimiza $\overline{\mathbf{X}} \ \Sigma$                                                                                                    | ation<br>1 σ | Help |                |       |        |          | <b>↑</b> ↓    | 0    |
|----------------|--------------|------------|----------------------------------------------------------------------------------------------------|--------------|------|----------------|-------|--------|----------|---------------|------|
| Output Columns | Min          | Max        | Count                                                                                                    | Mean         | Sum  | Count Distinct | First | StdDev |          | Aggregate By: |      |
| Student ID     |              |            | <ul> <li>Image: A second second s</li></ul> |              |      |                |       |        |          | Gender        |      |
| Term           |              |            |                                                                                                    |              |      |                |       |        |          |               |      |
| Student Level  |              |            |                                                                                                    |              |      |                |       |        |          |               |      |
| Student Type   |              |            |                                                                                                    |              |      |                |       |        |          |               |      |
| College Code   |              |            |                                                                                                    |              |      |                |       |        |          |               |      |
| Degree Code    |              |            |                                                                                                    |              |      |                |       |        |          |               |      |
| Major Code     |              |            |                                                                                                    |              |      |                |       |        |          |               |      |
| Residency Code |              |            |                                                                                                    |              |      |                |       |        |          |               |      |
| Ethnicity Code |              |            |                                                                                                    |              |      |                |       |        |          |               |      |
| Gender         |              |            |                                                                                                    |              |      |                |       |        |          |               |      |
| Zip Code       |              |            |                                                                                                    |              |      |                |       |        |          |               |      |
| State          |              |            |                                                                                                    |              |      |                |       |        |          |               |      |
| City           |              |            |                                                                                                    |              |      |                |       |        | <u> </u> |               |      |
| County         |              |            |                                                                                                    |              |      |                |       |        | <        |               |      |
| DOB            |              |            |                                                                                                    |              |      |                |       |        |          |               |      |
| ActvCred       |              |            |                                                                                                    |              |      |                |       |        |          |               |      |
| FT/PT          |              |            |                                                                                                    |              |      |                |       |        |          |               |      |
|                |              |            |                                                                                                    |              |      | -              |       |        |          |               | <br> |
|                | ł            | (          | Gen                                                                                                    | der          |      | Student        | tID   | _Coi   | unt      | t             |      |
|                |              | F          | -                                                                                                    |              |      | 3224           |       |        |          |               |      |
|                |              | 1          | M                                                                                                    |              |      | 1475           |       |        |          |               |      |
|                |              | 1          | N                                                                                                    |              |      | 1              |       |        |          |               |      |

19

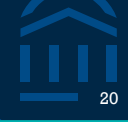

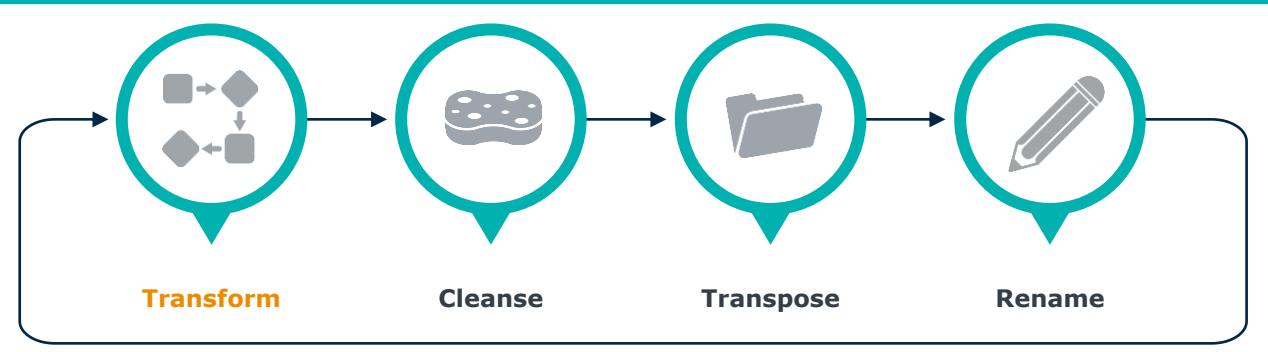

The Transform node allows you to insert columns with a constant or null for every record, or generate new fields

| h |        |          |      |        |        |      |         |         |       |
|---|--------|----------|------|--------|--------|------|---------|---------|-------|
|   | UNITID | SURVSECT | PART | SLEVEL | FILLER | LINE | EFAGE01 | EFAGE02 | TOTAL |
|   | 123456 | EF1      | В    | 1      | (null) | 1    | 8       | 22      | 30    |
|   | 123456 | EF1      | В    | 3      | (null) | 1    | (null)  | 1       | 1     |
|   | 123456 | EF1      | В    | 1      | (null) | 2    | 55      | 96      | 151   |
|   | 123456 | EF1      | В    | 3      | (null) | 2    | 4       | 11      | 15    |
| 1 |        |          |      |        |        |      |         |         |       |

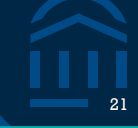

٦,

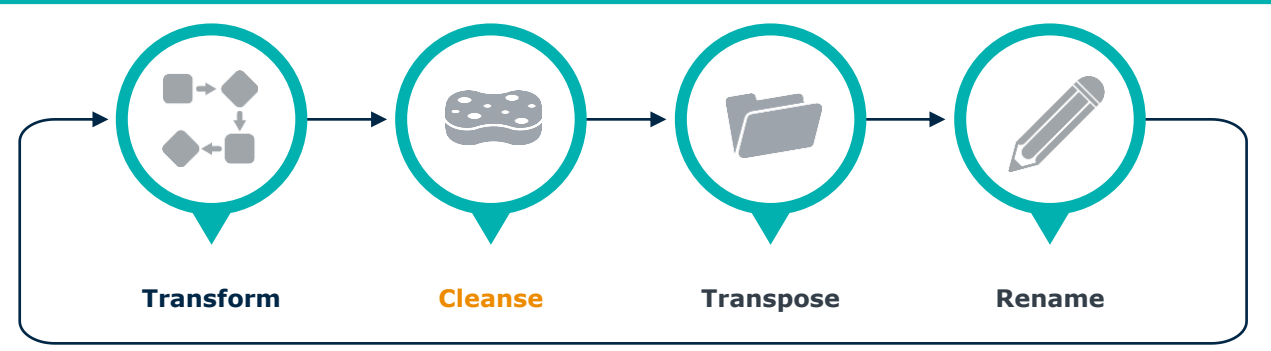

- The **Cleanse node** allows you to replace record values with other values or codes.
- The Import specification appendix often contains code crosswalks that data needs to follow.

|    | Race/ethnicity table                                                                                                    | Replace Modify                                                                       |
|----|----------------------------------------------------------------------------------------------------|--------------------------------------------------------------------------------------|
|    | Race/entinicity table         1 - U.S. Nonresident         2 - Hispanic/Latino         3 - American Indian or Alaska Native         4 - Asian         5 - Black or African American         6 - Native Hawaiian or Other Pacific Islander         7 - White         8 - Two or more races         9 - Race and ethnicity unknown         10 - Total will be generated on the export file. Do not include in import file.         11 - Grand total will be generated on the export file. Do not include in import file. | When Ethnicity Code = V BL Replace with: Black or African American Replace With Null |
| ί. |                                                                                                    |                                                                                      |

r

÷.

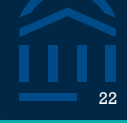

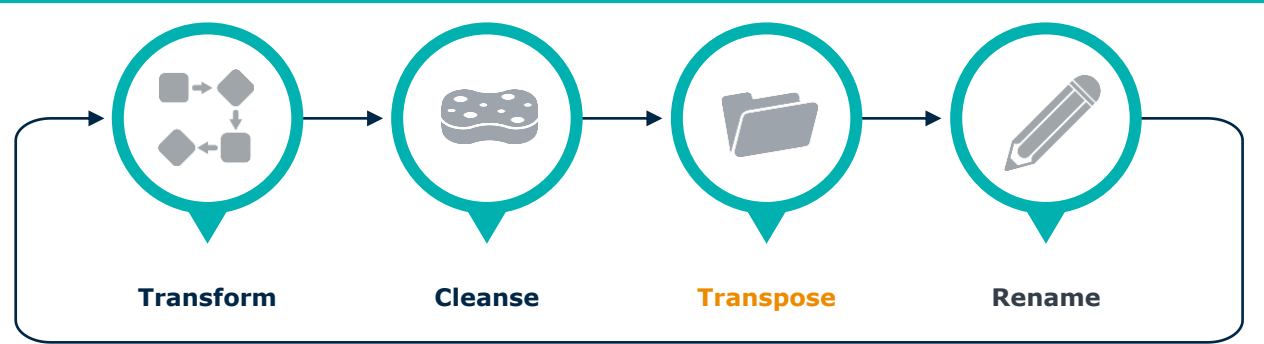

The Transpose node allows you to reformat data from long form ((multiple rows per value) to wide form (1 row per value)

| UNITID | SURVSECT | PART | SLEVEL | FILLER | LINE | GENDER | COUNT |    |    |
|--------|----------|------|--------|--------|------|--------|-------|----|----|
| 123456 | EF1      | В    | 1      | (null) | 1    | М      | 0     |    |    |
| 123456 | EF1      | В    | 1      | (null) | 1    | F      | 2     | F  | М  |
| 123456 | EF1      | В    | 3      | (null) | 1    | М      | 1     | 2  | 0  |
| 123456 | EF1      | В    | 3      | (null) | 1    | F      | 1     | 15 | 7  |
| 123456 | EF1      | В    | 1      | (null) | 2    | М      | 7     | 1  | 1  |
| 123456 | EF1      | В    | 1      | (null) | 2    | F      | 15    | 11 | 10 |
| 123456 | EF1      | В    | 3      | (null) | 2    | М      | 10    |    |    |
| 123456 | EF1      | В    | 3      | (null) | 2    | F      | 11    |    |    |

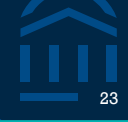

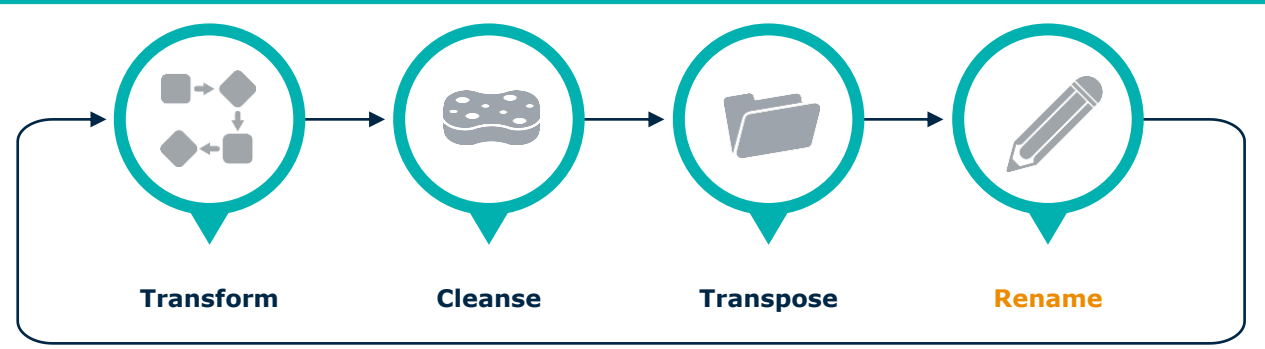

The **Rename** node allows you to rename and reorder columns to match schema requirements

|                       | anie. [Rename]          |          |
|-----------------------|-------------------------|----------|
| ile I                 | Edit Sort Help          |          |
|                       | ∃  ĝi ≩i ĝ×  Q  ✦ ✦   P |          |
| Кеер                  | Column Name             | New Name |
| <ul> <li>✓</li> </ul> | UNITID                  |          |
| $\checkmark$          | SURVSECT                |          |
| $\checkmark$          | PART                    |          |
| $\checkmark$          | Student Level           | SLEVEL   |
| $\checkmark$          | FILLER                  |          |
| $\checkmark$          | Age Cat                 | LINE     |
|                       | FT/PT                   |          |
| $\checkmark$          | M                       | EFAGE01  |
| $\checkmark$          | F                       | EFAGE02  |
|                       | N                       |          |

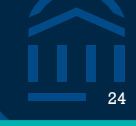

Part B - Fall Enrollment by Age and Gender for Full-time Undergraduate Students

Academic reporters report enrollment as of the institution's official fall reporting date or as of October 15, 2023. Program reporters report students enrolled at any time between August 1 and October 31, 2023.

|                 | Age                                    |                | Full-time Underg | raduate Students |
|-----------------|----------------------------------------|----------------|------------------|------------------|
|                 |                                        |                | Men              | Women            |
|                 | Under 18                               |                |                  |                  |
|                 | 18-19                                  |                |                  |                  |
|                 | 20-21                                  |                |                  |                  |
|                 | 22-24                                  |                |                  |                  |
|                 | 25-29                                  |                |                  |                  |
|                 | 30-34                                  |                |                  |                  |
|                 | 35-39                                  |                |                  |                  |
|                 | 40-49                                  |                |                  |                  |
|                 | 50-64                                  |                |                  |                  |
|                 | 65 and over                            |                |                  |                  |
|                 | Age unknown/unreported                 |                |                  |                  |
| Total full-time | undergraduate students (Carried forwar | d from part A) |                  |                  |

## Uploading IPEDS Data Manually

Time-consuming

Risks errors in data submission

### Submitting Data

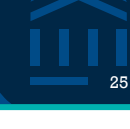

#### Count by age: Fall Enrollment by Age

#### It is mandatory in this collection.

| UNITID   | 1  | 6 | Ν  | UNITID                       | Valid UnitID                                                                            |
|----------|----|---|----|------------------------------|-----------------------------------------------------------------------------------------|
| SURVSECT | 7  | 3 | AN | Survey Section               | "EF1"                                                                                   |
| PART     | 10 | 1 | AN | Part of survey section - age | "B"                                                                                     |
| SLEVEL   | 11 | 1 | AN | Level of student             | 1 and 3 (refer to student level table (Part<br>B)) in appendix                          |
| FILLER   | 12 | 6 | AN | Filler                       | Blanks                                                                                  |
| LINE     | 18 | 2 | AN | Age of student               | 1–24 (refer to age category table in appendix) (11, 12, 23, and 24 are for export only) |
| EFAGE01  | 20 | 6 | Ν  | Men                          | 0 to 999999                                                                             |
| EFAGE02  | 26 | 6 | Ν  | Women                        | 0 to 999999                                                                             |

| UNITID | SURVSECT | PART | SLEVEL | FILLER | LINE | EFAGE01 | EFAGE02 |
|--------|----------|------|--------|--------|------|---------|---------|
| 123456 | EF1      | В    | 1      | (null) | 1    | 0       | 2       |
| 123456 | EF1      | В    | 3      | (null) | 1    | 1       | 1       |
| 123456 | EF1      | В    | 1      | (null) | 2    | 7       | 15      |
| 123456 | EF1      | В    | 3      | (null) | 2    | 10      | 11      |

### **Submitting Data**

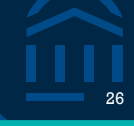

**Fixed width file**: A text file that is arranged so that each column has a specified width.

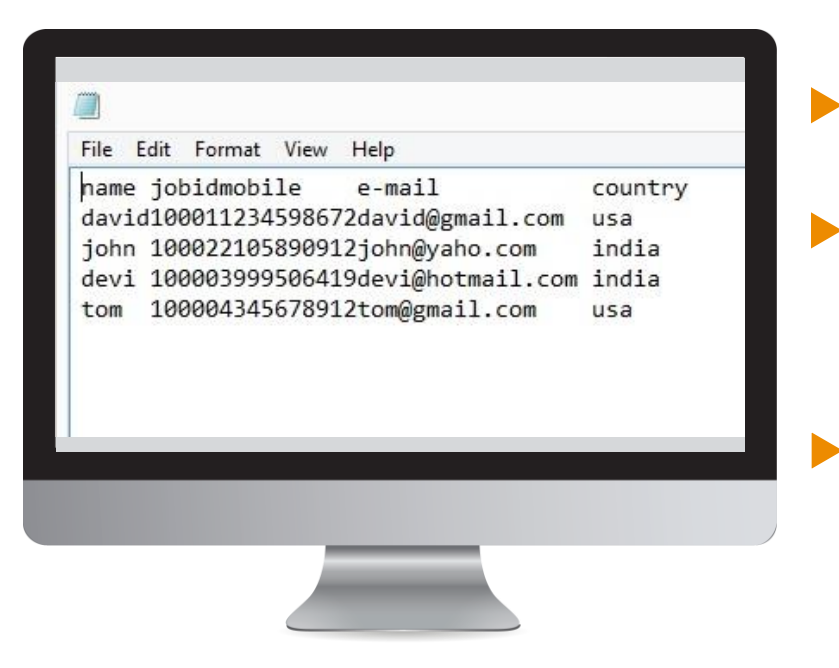

- There are no delimiters used to separate fields in this type of file.
- Columns are distinguished from one another by width (since the width of each field is known, the position that each column begins and ends is also known)
- A schema is used to create a fixed width file

### **Submitting Data**

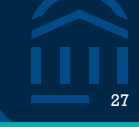

#### Schema: Describes the structure of a data file

|          |    |   | _ |    |                              |
|----------|----|---|---|----|------------------------------|
| UNITID   | 1  | 6 |   | Ν  | UNITID                       |
| SURVSECT | 7  | 3 |   | AN | Survey Section               |
| PART     | 10 | 1 |   | AN | Part of survey section - age |
| SLEVEL   | 11 | 1 |   | AN | Level of student             |
| FILLER   | 12 | 6 |   | AN | Filler                       |
| LINE     | 18 | 2 |   | AN | Age of student               |
| EFAGE01  | 20 | 6 |   | Ν  | Men                          |
| EFAGE02  | 26 | 6 |   | Ν  | Women                        |
|          |    |   |   |    |                              |
|          |    |   |   |    |                              |

Requirements for a schema file: Column title Column starting position Length of field in number

of characters

Data type of field

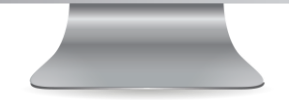

### Submitting Data: Try This Instead

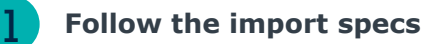

#### Count by age: Fall Enrollment by Age

| It is mandatory in this colle | it is manuatory in this conection. |   |    |                              |                                                                                         |  |  |  |  |  |  |
|-------------------------------|------------------------------------|---|----|------------------------------|-----------------------------------------------------------------------------------------|--|--|--|--|--|--|
| UNITID                        | 1                                  | 6 | Ν  | UNITID                       | Valid UnitID                                                                            |  |  |  |  |  |  |
| SURVSECT                      | 7                                  | 3 | AN | Survey Section               | "EF1"                                                                                   |  |  |  |  |  |  |
| PART                          | 10                                 | 1 | AN | Part of survey section - age | "B"                                                                                     |  |  |  |  |  |  |
| SLEVEL                        | 11                                 | 1 | AN | Level of student             | 1 and 3 (refer to student level table (Part B)) in appendix                             |  |  |  |  |  |  |
| FILLER                        | 12                                 | 6 | AN | Filler                       | Blanks                                                                                  |  |  |  |  |  |  |
| LINE                          | 18                                 | 2 | AN | Age of student               | 1–24 (refer to age category table in appendix) (11, 12, 23, and 24 are for export only) |  |  |  |  |  |  |
| EFAGE01                       | 20                                 | 6 | N  | Men                          | 0 to 999999                                                                             |  |  |  |  |  |  |
| EFAGE02                       | 26                                 | 6 | Ν  | Women                        | 0 to 999999                                                                             |  |  |  |  |  |  |

28

### Submitting Data: Try This Instead

| File Properties                        |                         |                   |                               |                       |                                  |
|----------------------------------------|-------------------------|-------------------|-------------------------------|-----------------------|----------------------------------|
| New File Properties                    |                         |                   |                               |                       |                                  |
| Define File Format                     |                         |                   |                               |                       | Out                              |
| To save data, you must first define th | e new file's format. Co | nfirm that the fi | le properties are corr        | ect before finishing. | Out                              |
| Row Delimiter:                         | {CR}{LF}                | ~                 | <ul> <li>Delimited</li> </ul> |                       |                                  |
| Text Qualifier:                        | Double Quote            | ~                 | Field Delimiter               |                       | <ul> <li>Vertical Bar</li> </ul> |
| Default Date Format:                   | default                 | ~                 | <ul> <li>Tab</li> </ul>       |                       | O Other                          |
| Default Decimal Places:                | floating                | ~                 | ✓ First Row Cont              | ains Field Names      |                                  |
| File Type:                             | UTF8                    | ~                 | Fixed Width                   |                       |                                  |
| Generated Sample Data:                 |                         | L                 |                               |                       |                                  |
| Col001Col002Col003Col004Col005         | Col006Col007Col008C     | ol009Col010       |                               |                       |                                  |
| 000001abcdef00000300000400000          | 5000006000007000008     | 8000009000010     |                               |                       |                                  |
|                                        |                         |                   |                               |                       |                                  |
|                                        |                         |                   |                               |                       |                                  |
|                                        |                         |                   |                               |                       |                                  |

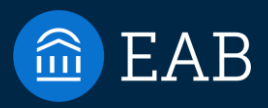

## Live Demo

3

30

©2024 by EAB. All Rights Reserved. eab.com

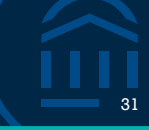

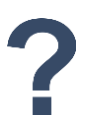

### How confident are you that you could improve your upcoming IPEDS submission process with the skills we discussed today?

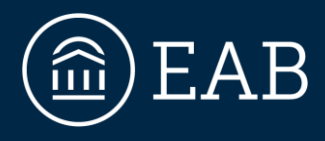

#### 202-747-1000 | eab.com

😢 @eab 🝈 @eab\_ f @WeAreEAB 🔞 @eab.life